## CLASA a X-a

Profesor Bejan Daniela

Colegiul Național Pedagogic "Ștefan cel Mare" Bacău

- 1. Creați o agendă de lucru nouă pe care o salvați cu numele "Fisa\_2\_nume\_prenume.xls".
- Setați prima foaie de calcul astfel: sus 1,82, jos 1,95, dreapta 1,52, stânga 1,35, antet 0,91, subsol 0,73, orientare orizontală.
- 3. Pentru primele două foi de clacul:
  - Realizați antete care să conțină aliniat la stânga *MAGAZINUL*, centrat *FAVORIT*, în dreapta numărul paginii;
  - Realizați subsoluri care să conțină: în stânga *numele vostru*, centrat *numele foii de calcul*, în dreapta *data și ora curentă*.
- 4. În prima foaie de calcul creați o bază de date "COSMETICE" care va conține date referitoare la produsele cosmetice ale MAGAZINULUI FAVORIT.
  - Introduceți 10 înregistrări folosind macheta din imagine
  - Domeniul A2:A12 se va completa prin generarea unui șir de tip numeric
  - Formatarea caracterelor font: Calibri, dimensiune 11,5, culoare albastru
  - Denumiți baza de date **MAGAZIN**
  - Redenumiți foaia de clacul *Sheet1* cu numele *COSM1\_NP*
  - Calculați adaosul comercial astfel:

7% dacă Preț primire < 10</p>

*12%* dacă *10 ≤ Preț primire < 30* 

30% dacă Preț primire ≥ 30

- Inserați înaintea coloanei *G* o coloană în care determinați *numărul de zile* de când există produsul în magazin.
- Poate fi redus numai prețul produselor care se încadrează în unul din următoarele cazuri:
  - 15% dacă 60 < nr\_zile < 100
  - 30% dacă 100 ≤ nr\_zile < 130

50% dacă nr\_zile ≥ 130

• Determinați prețul de vânzare al produselor astfel:

## Prețul de primire + Adaos - Reducere

- În coloana *Alte calcule*:
  - o determinați *numărul de produse* cu prețul de vânzare *mai mare egal decât 10*
  - o determinați *cel mai mare și cel mai mic preț de vânzare*
  - o afișați datele primirii produselor cu cel mai mare și cel mai mic preț

|    | А    | В                       | С      | D             | E            | F     | G          | Н        | 1       | J       | К                   |
|----|------|-------------------------|--------|---------------|--------------|-------|------------|----------|---------|---------|---------------------|
| 1  |      | MAGAZINUL FAVORIT       |        |               |              |       |            |          |         |         |                     |
|    | Nr.  | Donumiro produc         | Cod    | Data primirii | Drot primiro | Adapt | Numar      | Deducere | Pret    | Alte    |                     |
| 2  | crt. | Denumire produs         | produs | Data primiri  | Pret primire | Auaos | zile       | Reducere | vanzare | calcule |                     |
| 3  | 1    | Şampon FA               | C300   | 22.09.2008    | 11           | 1,32  | 150        | 5,5      | 6,82    | 4       | nr produse ≥ 10 RON |
| 4  | 2    | Şampon NIVEA            | C300   | 25.10.2008    | 12           | 1,44  | 117        | 3,6      | 9,84    | 41,6    | pret maxim          |
| 5  | 3    | Sapun lichid JONSONS    | C500   | 25.10.2008    | 8            | 0,56  | 117        | 2,4      | 6,16    | 6,16    | pret minim          |
| 6  | 4    | Gel duș REXONA          | C678   | 12.11.2008    | 13           | 1,56  | 100        | 3,9      | 10,66   |         |                     |
| 7  | 5    | Gel duș NIVEA           | C678   | 12.11.2008    | 12           | 1,44  | 100        | 3,6      | 9,84    |         |                     |
| 8  | 6    | Cremă de față GARRNIER  | C800   | 08.12.2008    | 35           | 10,5  | 74         | 5,25     | 40,25   |         |                     |
| 9  | 7    | Cremă de față NIVEA     | C800   | 08.12.2008    | 16           | 1,92  | 74         | 2,4      | 15,52   |         |                     |
| 10 | 8    | Pasta dinți COLGATE     | C912   | 15.01.2009    | 8            | 0,56  | 37         | 0        | 8,56    |         |                     |
| 11 | 9    | Pasta dinți BLEND A MED | C912   | 15.01.2009    | 9            | 0,63  | 37         | 0        | 9,63    |         |                     |
| 12 | 10   | Fixativ NIVEA           | C978   | 12.02.2009    | 32           | 9,6   | 10         | 0        | 41,6    |         |                     |
| 13 |      |                         |        |               |              |       | 22.02.2009 |          |         |         |                     |